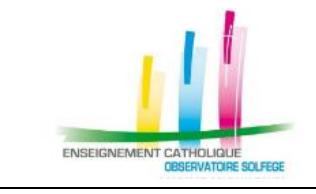

## ANGE 2D Export du ficher global STS

**Fiche Action** 

n°<mark>8</mark>

VCB-19/08/2020

**Quand ?** En septembre/octobre, dès que l'établissement a attribué toutes les HSA aux enseignants et qu'il peut valider son établissement dans STS.

## **O**Ù ?

Dans l'application STSWeb du Rectorat.

| STS Accueil                          |                                                                                                    |         |  |  |  |
|--------------------------------------|----------------------------------------------------------------------------------------------------|---------|--|--|--|
| Accueil Aide Guide Quoi de neuf      | Informations<br>pratiques                                                                                                    | Quitter |  |  |  |
|                                      | Validation possible                                                                                                    |         |  |  |  |
| Dès que la validation est possible : | CONSOMMATION IN HEA                                                                                                    |         |  |  |  |
|                                      | Countries         Logartha         Logartha         Logartha         Logartha           LIME X.L.         Transo         LIME X.L.         LIME X.L.         LIME X.L.           LIME X.L.         Transo         LIME X.L.         LIME X.L.         LIME X.L.           LIME X.L.         Transo         LIME X.L.         LIME X.L.         LIME X.L.           LIME X.L.         Transo Despite         4.48         LIME X.L.         LIME X.L.           LIME X.L.         Transo Despite         4.48         LIME X.L.         LIME X.L.           LIME X.L.         Transo Despite         4.48         LIME X.L.         LIME X.L.           LIME X.L.         Transo Despite         4.48         LIME X.L.         LIME X.L.           LIME X.L.         Transo Despite         4.48         LIME X.L.         LIME X.L.           LIME X.L.         LIME X.L.         LIME X.L.         LIME X.L.         LIME X.L.           LIME X.L.         LIME X.L.         LIME X.L.         LIME X.L.         LIME X.L.           LIME X.L.         LIME X.L.         LIME X.L.         LIME X.L.         LIME X.L.           LIME X.L.         LIME X.L.         LIME X.L.         LIME X.L.         LIME X.L.           LIME X.L.         LIME X. |         |  |  |  |

## COMMENT ?

Dans le menu Exports, sélectionnez l'option « Global ». L'application génère l'export au format : expsts\_RNE\_aaaammjj.zip

Vous devez enregistrer ce fichier zippé sur votre ordinateur.

|   | STS Expo           | STS Exports                                                                                                    |                                                                                |
|---|--------------------|----------------------------------------------------------------------------------------------------|--------------------------------------------------------------------------------|
|   | Accueil Aide       | Accuel Aide Guide                                                                                                    | Quei de neuf Informations                                                      |
|   |                    |                                                                                                    | Ouverture de expits_049240 170412.zip                                          |
|   | Campagne           | Campagne                                                                                                    | Yous avez choisi d'ouvrir :                                                    |
|   | Structure          | Structure                                                                                                    | expsts_049.20170412.zip                                                        |
| _ | Ressources         | Resources                                                                                                    | qui est un fichier de type : Archive ZIP WinRAR                                |
|   | Services libres    | Services libres                                                                                                    | à partir de 1 https://sconet.ac-nantes.fr                                      |
|   | Services et ARE    | Services at ARE                                                                                                    | t faire Firefox avec ce fichier 7                                              |
|   | Indemnités         | Indemnités                                                                                                    | Quark avec: WirRAR.ZIP (défaut)                                                |
|   | HSA                | HSA                                                                                                    | Eventster a chier                                                              |
|   | Bascule            | Constant and Constant and Const |                                                                                |
|   | Imports            | 1 operta                                                                                                    | <ol> <li>Tontional effectives cette action pour ce type de fichier.</li> </ol> |
|   | Exports            | Exports                                                                                                    |                                                                                |
|   | Emploi du temps    | Emploi du tempe                                                                                                    | Amier                                                                          |
|   | Global             | Global                                                                                                    |                                                                                |
|   | Structure          | libudure                                                                                                    |                                                                                |
|   | Services           | Services                                                                                                    |                                                                                |
|   | Edition journal    | Edition journal                                                                                                    |                                                                                |
|   | Changement d'année | Chansement d'année                                                                                                    |                                                                                |
|   |                    |                                                                                                    |                                                                                |

<u>Ce n'est pas le fichier zippé</u>, mais son <u>contenu</u> que vous devez importer dans l'application ANGE 2D : expsts\_RNE\_aaaammjj.xml

Pour dézipper le fichier :

- Soit vous double-cliquez sur le ficher zippé, le fichier STSweb sera alors extrait dans le répertoire dans lequel se trouve le fichier zippé
- Soit vous faîtes un clic droit et **Extraire tout.** Le fichier sera extrait dans le répertoire contenant le fichier zippé

| <pre>expsts_0442699V_20170405.zip</pre> |                                                                 |  |  |
|-----------------------------------------|-----------------------------------------------------------------|--|--|
|                                         | Ouvrir<br>Ouvrir dans une nouvelle fenêtre<br>VDF24             |  |  |
|                                         | Extraire tout<br>Épingler à l'écran de démarrage<br>Ouvrir avec |  |  |